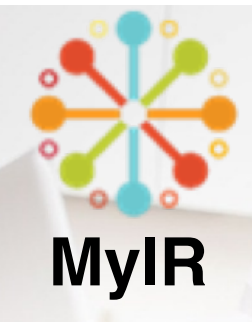

# CONSUMER RECORD ACCESS Online... Anytime

### WHY USE MYIR

- Give patients access to their OFFICIAL state immunization records
- **Mathematical States of States and States and States an**
- **I** Use for school, child care, employment
- ☑ Download, print and share records
- Automated reminders when immunizations are due
- 🗹 FREE

## **REGISTER A PATIENT**

- Verify that patient has email and cell phone entered in demographics or "edit"
  - If patient does NOT want to be contacted by text, enter dummy phone number (*cannot use a string of the same digit i.e.* 111-1111)
- Click on "create patient account" from patient demographics page

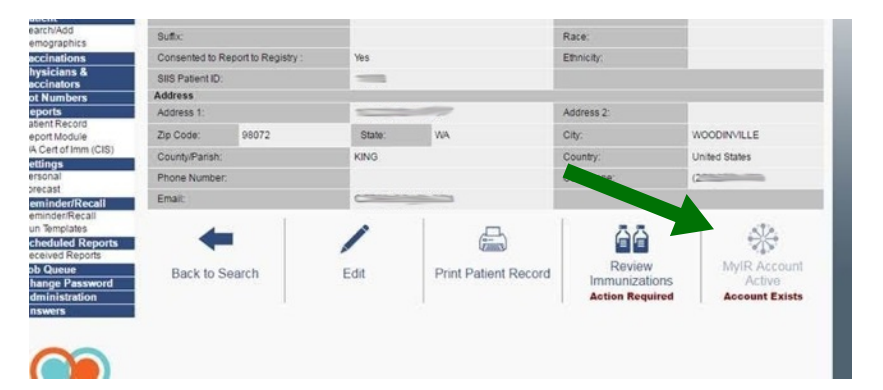

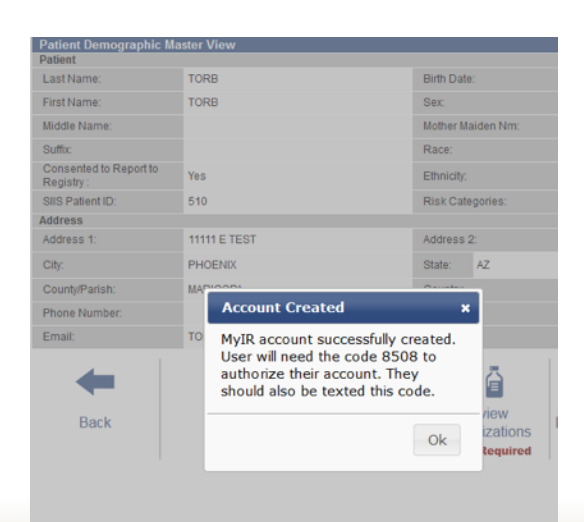

# **ACCOUNT CREATED**

- Inform patient of their access code, record on reminder card
- Patients will be emailed a link for registration where they will use access code (If they don't receive a link or their email is wrong they need to contact MyIR support: help\_myir@stchome.com)
- Once registration is complete, patients can access their records from www.bartelldrugs.com/immunization-records

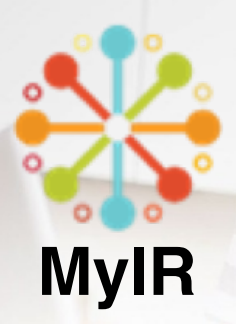

#### BARTELL DRUGS

|          |           |          |              | ~         |
|----------|-----------|----------|--------------|-----------|
| DUADMACY | CARECUNIC | WEEKLVAD | PHOTO STUDIO | PROMOTION |

#### PATIENT LOGIN

 Patients will visit <u>www.bartelldrugs.com</u>
 Choose *Pharmacy- Immunizations-Immunization Records* to get to the login page

BARTELL DRUGS Inst.test

| PHARMACY                      |   |
|-------------------------------|---|
| Prescriptions                 |   |
| Immunizations                 |   |
| Flu                           |   |
| Hepatitis A&B                 |   |
| Human Papillomavirus<br>(HPV) |   |
| Meningitis                    |   |
| Shingles                      |   |
| Diohtheria                    |   |
| Pertussis                     | 4 |
| Immunization Re               | 1 |
| Travel Consultation           |   |
| Pharmacy Services             |   |
|                               |   |
|                               |   |
|                               |   |
|                               |   |

| Access                 | your health records from anywhere                                                                                                    |
|------------------------|----------------------------------------------------------------------------------------------------|
| Use the Ba<br>immuniza | stell Drug MyIR to keep up-to-date with past immunizations, get reminders for your family's future<br>tions, and even print your own official recordsit's all just a click away. |
| Receive                | automatic updates and notifications for missed or future immunizations for your family.                                                                                          |
| Print ou               | t official immunization certificates to turn into your child's school or to register them for a summer cam                                                                       |
| View evi<br>appoint    | en print a copy of your immunization record anytime, without the hassle of having to make a doctors<br>ment.                                                                     |
| Access                 | our family's immunization information using any connected device.                                                                                                    |
| IMMUN                  | Our ramity's immunication information using any connected device.                                                                                                    |
| Gettin                 | g set up in MyIR is quick and easy                                                                                                    |
| Go to any              | Bartell Drug Pharmacy and let them know you want to access your immunization records on-line. They ware identity phone number and email address                                  |

Check your email for a confirmation from MyiR and complete the registration process
 Login and set up your user profile

3. You can now readily access as well as print your family's immunization records via Bartell Drug anytime and

| View/Print | First Name | Last Name | DOB (MM/DD/YYYY) | Gender |   | Age      | Delete | Status |
|------------|------------|-----------|------------------|--------|---|----------|--------|--------|
| 2          | Tricia     | test      | 12/15/2005       | Male   | - | 10 years |        | 10     |

#### Looking for official Washington Immunization certificates?

If your status in the table above shows a  $\checkmark$ , they have access to the official state immunization database and can receive official documentation certifying school and daycare immunizations

- + If you need an immunization certificate, click the Certificate of Immunization Status button.
- Be informed! To review your immunization schedule according to state recommendations, click the Personal Certificate With Schedule button

# **CERTIFICATE WITH SCHEDULE**

|                |               | Dose 2           | Dose 3             | Dose 4         |
|----------------|---------------|------------------|--------------------|----------------|
| FLU            | Sept. 15, 201 | 5 Sept. 15, 2015 | Sept. 15, 2015     | Sept. 15, 2015 |
| Tdap           | April 3, 2005 |                  |                    |                |
| VARICELLA      | Dec. 1, 1990  | Dec. 29, 1990    |                    |                |
| Vaccine Family | Dose          | Scheduled Date   | Minimum Valid Date | Status         |
| DTaP/DT/Td     | В             | April 3, 2015    | April 3, 2010      | Past Due       |
|                |               | Oct. 1, 2016     | Aug. 1, 2016       | Optional       |
| FLU            | 2             |                  |                    |                |

#### **RETRIEVE RECORD**

Once logged in patients will click on the "family tab" to see individuals in their account (to consolidate multiple accounts, have them contact help\_myir@stchome.com)

> Choose "personal certificate with schedule" to view online or "Certificate of Immunization for printable PDF"

MyIR will query the registry for the most up to date record

 Inform patients that immunizations they receive in store may take 24-48 hours to populate their record

#### **OFFICIAL CERTIFICATE**

| 10 Health                                                                                                    |                                                        | Certifica<br>For Ki                                             | te of Imi                                       | nuni<br>Grada Er          | iza<br>=>    |
|----------------------------------------------------------------------------------------------------|--------------------------------------------------------|-----------------------------------------------------------------|-------------------------------------------------|---------------------------|--------------|
| Child's Last Name:                                                                                                    | First Name:                                            |                                                                 | Middle Initial:                                 |                           |              |
| Transmitting of the local division of the local division of the lo | (mage)                                                 |                                                                 |                                                 |                           |              |
| I give permission to my child's school to<br>Immunization Information System to help                                                                                                    | share immunizatio<br>the school mainta                 | n information wit<br>iin my child's sch                         | h the<br>sool record.                           |                           | 10           |
| Parent/Guardian Signature Required                                                                                                    |                                                        |                                                                 |                                                 | Date                      | Pa           |
|                                                                                                    |                                                        |                                                                 |                                                 |                           |              |
| A) Temporary Certificate – Expires _ B) Complete for SCHOOL REQUIREN                                                                                                    | IENTS                                                  |                                                                 | F                                               | AIL                       |              |
| A) Temporary Certificate – Expires B) Complete for SCHOOL REGUIREN Viacoine                                                                                                    | Date<br>MM/DD/YY                                       | Date<br>MM/DD/YY                                                | Date<br>MMDDmm                                  | Date                      | 2000         |
| A) Temporary Certificate – Expires _ B) Complete for SCHOOL REQUIREN Vaccine                                                                                                    | Date<br>MMDD/YY                                        | Date<br>MM/DD/YY                                                | Date<br>MM/DD/YY<br>Required Vaccin             | Date<br>MMU               | 20/Y         |
| A) Temporary Centificate – Expires B) Complete for SCHOOL REGUIREN Viscoine Viscoine DTaP, DT (Deptheria, Tetanus, Pertuosia)                                                                                                    | Date<br>MM/DD/YY<br>03/05/16                           | Date<br>MARDDAYY<br>04/26/16                                    | Date<br>MMDD/YY<br>Required Vaccin              | Date<br>MMC<br>wes for \$ | 20/Y         |
| A) Temporary Certificate – Expires _ B) Complete for SCHOOL REQUIREN Vaccine DTaP, OT (Diphtheria, Tetanus, Pertussia) Tdap (Tetanus, Derthesia, Derthesia)                                                                                                    | Date<br>MM/DD/YY<br>03/06/16                           | Date<br>MM/DD/YY<br>04/26/16                                    | Date<br>MM/DD/YY<br>Required Vaccin             | Date<br>MUC<br>wes for \$ | co/vv        |
| A) Temporary Certificate – Explose _ B) Complete for SCHOOL REQUIREM Vaccine Vaccine OTaP, OT (Diphthenia, Tetanus, Pertussis) Tdap (Tetanus, Diphthenia, Pertussis) Tdap (Tetanus, Diphthenia)                                                                                                    | Date<br>MM/DD/YY<br>03/08/16<br>03/08/16               | Date<br>NAMDONY<br>04/26/16<br>04/25/16                         | Dute<br>MMDDYY<br>Regulred Vaccir               | Date<br>MMC<br>wes for \$ | 30/m         |
| A Temporary Certificate – Dispires B Complete for SCHOOL, RECULIREN Viscoline Viscoline DTel <sup>®</sup> , OT (Denhenin, Tetanus) Tel (Tetanus, Deptheria) Tel(Tetanus, Deptheria) Tel(Steanus, Deptheria) Chocks and F11-15 years                                                                                                    | ENTS Date MM/DD/YY 03/05/16 03/05/16 10/29/15          | Date<br>N54/DD/YY<br>64/26/16<br>04/26/16<br>03/08/16           | Dute<br>MM/DD/YY<br>Required Vaccir<br>07/22/16 | Date<br>MMC<br>wes for \$ | Schoo        |
| A) Temporary Certificate – Dispins      B) Complete for SCHOOL (RECUBER)     Vacoire     Vacoire     Tath Of Clefenus, Totanus, Pertuases)     for Of Clefenus, Diprimeria, Pertuases)     for (Sensus, Diprimeria)     Cock and ef 11-15 years,     Johan Software II-15 years,     Johan Software II-15 years,               | Date<br>MM/DD/YY<br>03/08/16<br>03/08/16<br>10/29/15   | Date<br>MALECOVY<br>04/26/16<br>04/25/16<br>03/08/16            | Date<br>MMDD/YY<br>Required Vaccir<br>07/22/16  | Date<br>MUC<br>Wes for \$ | School       |
| A Temporary Certificate – Dipiers  B Complete for SCHOOL REQUIREM Viscorie Viscorie  State, DT Coppendent for SCHOOL REPublication (Coppendent)  Call Centure, Dipitherian, Pertuasia)  Call Centure, Dipitherian, Tentusa)  Call Centure, Dipitherian, Tentusa)  Call Centure, Dipitherian, Tentusa)  Call Centure, Dipitherian, Tentusa)  (Coppendent)  Call Centure, Dipitherian, Tentusa)  (Coppendent)  Call Centure, Dipitherian, Tentusa)  (Coppendent)  Call Centure, Dipitherian, Tentusa)  (Coppendent)  (Coppendent)          | ENTS Date MM/DD/YY 03/08/16 03/08/16 10/29/15 03/08/16 | Date<br>MARCONY<br>04/26/16<br>04/26/16<br>03/08/16<br>04/26/16 | Cate<br>MM/DDYY<br>Required Vaccir<br>07/22/16  | Date<br>MMUC<br>Wes for S | 00m<br>Schoo |